## Comment ajouter un nouvel enfant à mon dossier ?

## Avant l'ajout d'un nouvel enfant, je télécharge les documents dans DOCUMENTS en haut à droite du portail, fiche enfant, autorisation de prise de vue et une copie des vaccins.

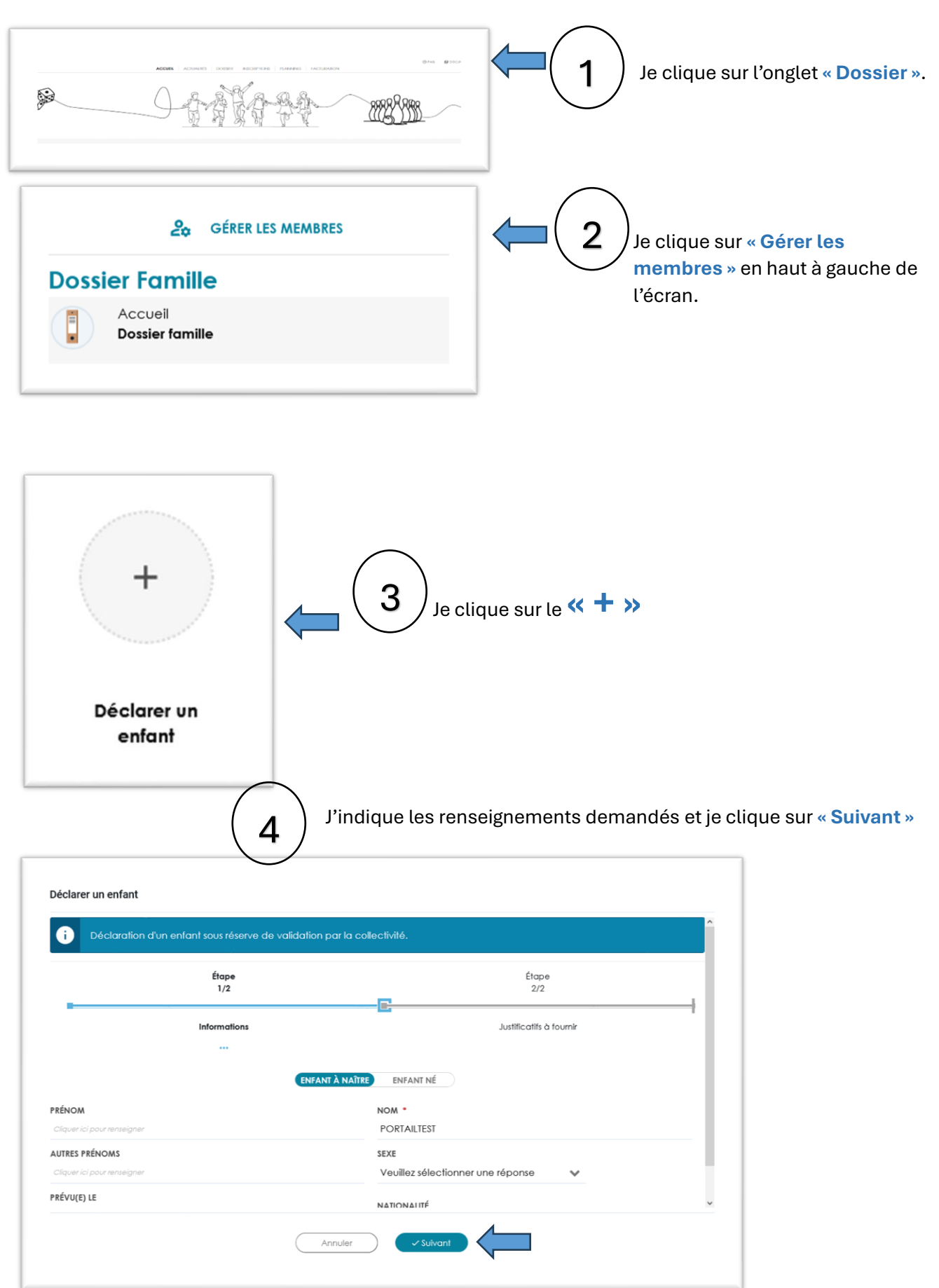

| Decidiation d on enito       | un 2002 les  | erve de valiaditori parla coli | аснун <del>а</del> .       |
|------------------------------|--------------|--------------------------------|----------------------------|
|                              | Étape<br>1/2 |                                | Étope<br>2/2               |
|                              | Informatio   | ins                            | Justificatifs à fournir    |
|                              |              |                                |                            |
| fiche enfant                 |              | on ji/mm/aaaa 🛱                | Ajouter une pièce jointe   |
| YPE DE PIÈCE •               |              | DATE D'ÉMISSION *              | + Ajouter une pièce jointe |
| Autorisation de prise de vue | fou N        | on jj/mm/aaaa 🖬                |                            |
| YPE DE PIÈCE •               |              | DATE D'ÉMISSION                | + Aiguter une pièce jointe |

Je transmets les documents demandés, la fiche enfant, l'autorisation de prise de vue et une copie des vaccins et je fais « Valider ».

| nepasrepondre@lamballe-terre-mer.bzh<br>≜ moi ∽                                                                                                    | 14:11 (il y a 1 heure) | ☆         | ¢  |
|----------------------------------------------------------------------------------------------------|------------------------|-----------|----|
| Bonjour Madame PORTAILTEST SANDRINE,                                                                                                    |                        |           |    |
| Nous vous informons de la bonne réception de votre demande d'ajout d'un nouvel enfant, votre demande sera traitée dans un délai de 72H par le service à compter de la réce | ption des pièces justi | ficatives | S. |
| <u>Rappel de la demande</u> :<br>Date d'enregistrement de la demande : mercredi 12 mars 2025 à 14h09<br>Enfant à ajouter : PORTAILTEST ROMY                                |                        |           |    |
| Cordialement,<br>Le service Direction Enfance Jeunesse                                                                                                    |                        |           |    |
| LTM_Logo-noir-transparent.png                                                                                                    |                        |           |    |
|                                                                                                    |                        |           |    |
| [Message tronqué] Afficher fintégralité du message                                                                                                    |                        |           |    |
|                                                                                                    |                        |           |    |

Je reçois un mail d'accusé de réception de la démarche d'ajout d'un nouvel enfant depuis le portail, qui indique que la demande sera traitée dans un **délai de 72h** par le service à compter de la réception des documents.

| Votre demande de création d'un nouvel enfant a été validée 🔉 Boile de réception                                                           |
|----------------------------------------------------------------------------------------------------|
| nepasrepondre@lamballe-terre-mer.bzh<br>Å moi +                                                                                           |
| Bonjour Madame PORTAILTEST SANDRINE,                                                                                                    |
| Votre demande d'ajout d'un nouvel enfant depuis le portail citoyen a été validée le mercredi 12 mars 2025 à 14h14.                        |
| <u>Bageal de la demande :</u><br>Date d'enregistement de la demande : mercredi 12 mars 2025 à 14h09<br>Effant à ajoute : PORTAULTEST ROMY |
| Cordialement,<br>Le serrice Direction Enfance Jeunesse                                                                                    |
| LTM_Logo-noir-transparent.png                                                                                                    |
|                                                                                                    |
| Båneenna troomall. Allerhar Patlarslikk du maeesna                                                                                        |
|                                                                                                    |

5

6

Après vérification des pièces et validation du service je reçois un mail de validation de l'ajout de mon enfant, je peux maintenant inscrire mon enfant.